Adding Google Analytics to Site

- 1. Navigate to <u>www.google.com/analytics</u>
- 2. In the top right hand corner, click on 'Create an Account'.
- 3. Follow the steps to create an account.
- 4. Once you create an account, navigate back to <u>www.google.com/analytics</u>
- 5. In the top right hand corner, click on 'Access Google Analytics'.
- 6. You will now be viewing your Analytic dashboard.
- 7. At the top of the webpage, click on 'Admin'.
- 8. In the left hand column, under 'Account', use the dropdown to choose 'Create New Account'.
- 9. Name the account and website name. Paste in the website URL. Fill in all other Settings.
- 10. Click on 'Get Tracking ID'.
- 11. Accept the Terms.
- 12. Google will provide you with code to place in the head content of your site. Please feel free to email me with this code. I can then add this to your website for you. Otherwise, navigate to your website and sign in. In Site Manager -
- 13. Click on 'System Settings' under 'Configure'.
- 14. Switch to the 'Template' tab.
- 15. In the 'Head Content' field, paste the code that Google provided.

This completes the Analytics integration onto your site. For assistance with how to read your Analytics, I recommend reading Google's help articles.

https://support.google.com/analytics/?hl=en-GB#topic=3544906